# **Optimization Sampling (APFLOOK)**

AFPLOOK can be used to determine whether or not Adabas Fastpath optimization for specific databases or files should be used. This section describes how to use AFPLOOK in online mode.

#### Note:

This section describes only the usage of AFPLOOK using Online Services. For a complete description, see the section AFPLOOK.

- AFPLOOK Menu
- Starting an AFPLOOK Session
- AFPLOOK File Summary
- AFPLOOK Summary Display

### AFPLOOK Menu

Selecting option code 6 from the Online Services main menu or entering the command 6 on the command line displays the AFPLOOK Services menu:

```
18:10:59 ***** A D A B A S FASTPATH SERVICES 7.4.1 - DEMO *****
                                                                 2002-10-30
                         Afplook Services
                                                                  F16000MA
                      _
                         Code
                              Service
                         ____
                                _____
                          1
                                Start Afplook
                          2
                                File Display
                               Display Summary
                          3
                          4
                               Freeze/Pause Afplook
                          5
                               Release Afplook
                               Exit
                         ____
                                _____
                  Code ..: _
                         DB ID: 131 NUC131
                         Status: Active
                         User= UKPAL Oct 29,2002 17:52
                         System Coordinator Node: _____
 Command ==>
Enter-PF1---PF2---PF3---PF4---PF5---PF6---PF7---PF8---PF9---PF10--PF11--PF12
      Help
                 Exit
                                                                  Menu
```

#### **AFPLOOK Menu**

The following fields are provided:

| Field                         | Description                                                                                                    |  |  |
|-------------------------------|----------------------------------------------------------------------------------------------------|--|--|
| Code                          | For a specified database, the options provided can be used to start, stop, release, or display information for the database as a whole or for individual files.                               |  |  |
|                               | Note:                                                                                                    |  |  |
|                               | Adabas Fastpath automatically detects when a database supported by a cluster of Adabas nuclei, either in a single operating system image (ADASMB) or earness                                  |  |  |
|                               | multiple operating system images (Adabas Cluster Services), has been selected for                                                                                                    |  |  |
|                               | AFPLOOK. In this case, a separate menu screen is displayed so that you can indicate which nucleus is to be used.                                                                              |  |  |
| DB ID /                       | These fields contain:                                                                                                    |  |  |
| Status / User                 | • the number of the database for which AFPLOOK is currently active. This number may have been carried forward from a previous action.                                                         |  |  |
|                               | • the name of the database job.                                                                                                    |  |  |
|                               | • the AFPLOOK status.                                                                                                    |  |  |
|                               | • the user who started AFPLOOK for the database, and when it was started (date and time).                                                                                                    |  |  |
| System<br>Coordinator<br>Node | The Adabas System Coordinator Node ID is required for a clustered database only<br>when it is not already known by the system. If this is the case, you are prompted to<br>enter the Node ID. |  |  |

Because only one AFPLOOK can be active for a database at one time, a strict record of events is needed to establish sequence.

The screen example shows the status of database 131 as *active*. To display the AFPLOOK status of a different database, you may change the database number and press Enter. This may show that the new database is *not active* or it may say "AFPADA not installed". Otherwise, the name changes and the status of the new database is displayed.

- Initially, AFPLOOK is at status *released* : a start can only be invoked when this status is current.
- Once at status *started*, AFPLOOK can be stopped (but not directly released).
- Status *stopped* can then be changed to released, at which point all statistics are discarded.

Statistics, both general and for files, can be displayed when the status is either *active* or *stopped*. When the Adabas nucleus terminates normally, any active or stopped statistics are printed on the DDPRINT file. AFPLOOK statistics can also be printed using AFPCMD.

# Starting an AFPLOOK Session

Selecting option code 1 from the AFPLOOK Services menu or entering 6.1 on any command line displays the AFPLOOK Start Sampling screen:

```
2002-09-13
16:36:23 ***** A D A B A S FASTPATH SERVICES 7.4.1
          - Afplook - Start Sampling for DB 198 -
                                                                     F16100MA
         Maximum Files
                                               64
                                                            (See Note 2)
         Max.Commands/Descriptors per File
                                              32
         Maximum Concurrent Users
                                              100
         Max.CIDs per User
                                               10
         Max.Commands to Sample
                                                0
                                                            (0=No Limit)
         Restrict to Job Name
         Restrict to Files ____
         Notes: 1. To sample ALL files - leave the above file table empty
                 2. Max. files will be set automatically if file numbers
                        are selected
         Press PF5 to Confirm Start
 Command ==>
Enter-PF1---PF2---PF3---PF4---PF5---PF6---PF7---PF8---PF9---PF10--PF11--PF12
      Help
                  Exit
                              Start
                                                                        Menu
```

#### Start APFLOOK Processing

The parameters on this screen are described briefly in the following table. Initially, default values for the parameters are shown. You can modify certain parameter values from this screen.

| Parameter                                   | Description                                                                                                    |  |  |  |  |
|---------------------------------------------|----------------------------------------------------------------------------------------------------|--|--|--|--|
| Maximum Files                               | The maximum number of files to be sampled. If one or more files are specified in the parameter Restict to Files, this parameter will be set automatically to the number of restricted files.                                                                                                    |  |  |  |  |
| Maximum<br>Commands/Descriptors<br>per File | The maximum number of command/descriptor pairs which can be<br>included in the sampling session. This parameter controls the table size<br>for each file. When all entries are used, the last table entry is used as a<br>general accumulator.                                                                             |  |  |  |  |
| Maximum Concurrent<br>Users                 | The maximum number of concurrent users for this sampling session.<br>When all user table entries are full, new users reuse the least active/oldest<br>user in the table. This may lead to inaccurate reports if the table size is<br>too small. The number of reused user areas is shown in the sample<br>summary section. |  |  |  |  |
| Maximum CIDs per User                       | The maximum number of Command IDs per user for this sampling session. If this maximum is reached, additional commands will be ignored.                                                                                                    |  |  |  |  |
| Maximum Commands to Sample                  | The maximum number of commands to be sampled. A value of 0 indicates no restriction.                                                                                                    |  |  |  |  |
| Restrict to Job Name                        | The sampling session is to be restricted to commands for the specified job, or for a series of jobs that match the job name as defined using an asterisk (*) as a wild card character.                                                                                                    |  |  |  |  |
| Restrict to Files                           | The sampling session is to be restricted to the files specified.                                                                                                    |  |  |  |  |

# **AFPLOOK File Summary**

Selecting option code 2 from the AFPLOOK Services menu or entering 6.2 on any command line displays the AFPLOOK File Summary screen.

This screen lists the active files for the selected database, the number of commands for each file, and the potential optimization.

| Started:       Sep       5,2002 at:       12:30 by:       UKDEV1         C       Fnr       Total       Direct Access       RCs       Sequential         11       11       11       11       11       11         x       18       3071741 (91%)       480751 (16%)       440       2590453 (84%)         21       166       37 (22%)       2 (1%)       115 (69%)         24       27       524       200 (38%)       110 (21%)       145 (28%)         28       1126       631 (56%)       117 (10%)       192 (17%)         30       121927 (4%)       30121 (25%)       17411 (14%)       63882 (52%)         31       68034 (2%)       21588 (32%)       16214 (24%)       25353 (37%)         32       12596       5936 (47%)       3900 (31%)       1705 (14%)         33       3649       3649       3649       3649         37       2       1 (50%)       1 (50%)       1 (50%)         Total       3382726 (100%)       1 (50%)       1 (50%)       1 (50%)         Mark to Display File Details       Sumry       Sumry       Sumry                          | 12:31                                         | 2:31:26 ***** A D A B A S FASTPATH SERVICES 7.4.1 *****<br>Afplook - Files Summary for DB 198 |               |                  | 2002-09-05<br>F16200MA |            |       |                                                                                                    |       |
|----------------------------------------------------------------------------------------------------|-----------------------------------------------|-----------------------------------------------------------------------------------------------|---------------|------------------|------------------------|------------|-------|----------------------------------------------------------------------------------------------------|-------|
| C       Fnr       Total       Direct Access       RCs       Sequential         11       11       11       11       11       11       11         x       18       3071741 (91%)       480751 (16%)       440       2590453 (84%)         21       166       37 (22%)       2 (1%)       115 (69%)         24       -       -       -         -       27       524       200 (38%)       110 (21%)       145 (28%)         -       28       1126       631 (56%)       117 (10%)       192 (17%)         -       30       121927 (4%)       30121 (25%)       17411 (14%)       63882 (52%)         -       31       68034 (2%)       21588 (32%)       16214 (24%)       25353 (37%)         -       32       12596       5936 (47%)       3900 (31%)       1705 (14%)         -       33       3649       -       -       3649         -       37       2       1 (50%)       1 (50%)       1         Total       3382726 (100%)       -       -       -       -         Mark to Display File Details       -       -       -       -       -         Help       Frit< |                                               |                                                                                               | Started:      | Sep 5,2002 at: 2 | 12:30 ł                | by: UKDEV1 |       |                                                                                                    |       |
| <pre>x 18 3071741 (91%) 480751 (16%) 440 2590453 (84%)<br/>21 166 37 (22%) 2 (1%) 115 (69%)<br/>24<br/>27 524 200 (38%) 110 (21%) 145 (28%)<br/>28 1126 631 (56%) 117 (10%) 192 (17%)<br/>30 121927 (4%) 30121 (25%) 17411 (14%) 63882 (52%)<br/>31 68034 (2%) 21588 (32%) 16214 (24%) 25353 (37%)<br/>32 12596 5936 (47%) 3900 (31%) 1705 (14%)<br/>33 3649 3649<br/>34 833 188 (23%) 65 (8%) 486 (58%)<br/>37 2 1 (50%) 1 (50%)<br/>Total 3382726 (100%)<br/>Mark to Display File Details</pre>                                                                                                    | С                                             | Fnr<br>11                                                                                     | Total         | Direct Access    |                        | RCs        |       | Sequential                                                                                                    |       |
| <pre>_ 21 166 37 (22%) 2 (1%) 115 (69%) _ 24 _ 27 524 200 (38%) 110 (21%) 145 (28%) _ 28 1126 631 (56%) 117 (10%) 192 (17%) _ 30 121927 (4%) 30121 (25%) 17411 (14%) 63882 (52%) _ 31 68034 (2%) 21588 (32%) 16214 (24%) 25353 (37%) _ 32 12596 5936 (47%) 3900 (31%) 1705 (14%) _ 33 3649 3649 _ 34 833 188 (23%) 65 (8%) 486 (58%) _ 37 2 1 (50%) 1 (50%) Total 3382726 (100%) Mark to Display File Details</pre>                                                                                                    |                                               | 18                                                                                            | 3071741 (91%) | 480751           | (16%)                  | 440        |       | 2590453                                                                                                    | (84%) |
| <pre>_ 24<br/>_ 27 524 200 (38%) 110 (21%) 145 (28%)<br/>_ 28 1126 631 (56%) 117 (10%) 192 (17%)<br/>_ 30 121927 (4%) 30121 (25%) 17411 (14%) 63882 (52%)<br/>_ 31 68034 (2%) 21588 (32%) 16214 (24%) 25353 (37%)<br/>_ 32 12596 5936 (47%) 3900 (31%) 1705 (14%)<br/>_ 33 3649 3649<br/>_ 34 833 188 (23%) 65 (8%) 486 (58%)<br/>_ 37 2 1 (50%) 1 (50%)<br/>Total 3382726 (100%)<br/>Mark to Display File Details</pre>                                                                                                    |                                               | 21                                                                                            | 166           | 37               | (22%)                  | 2          | (1%)  | 115                                                                                                    | (69%) |
| <pre>_ 27 524 200 (38%) 110 (21%) 145 (28%)<br/>_ 28 1126 631 (56%) 117 (10%) 192 (17%)<br/>_ 30 121927 (4%) 30121 (25%) 17411 (14%) 63882 (52%)<br/>_ 31 68034 (2%) 21588 (32%) 16214 (24%) 25353 (37%)<br/>_ 32 12596 5936 (47%) 3900 (31%) 1705 (14%)<br/>_ 33 3649 3649<br/>_ 34 833 188 (23%) 65 (8%) 486 (58%)<br/>_ 37 2 1 (50%) 1 (50%)<br/>Total 3382726 (100%)<br/>Mark to Display File Details</pre>                                                                                                    | _                                             | 24                                                                                            |               |                  |                        |            |       |                                                                                                    |       |
| <pre>_ 28 1126 631 (56%) 117 (10%) 192 (17%)<br/>_ 30 121927 (4%) 30121 (25%) 17411 (14%) 63882 (52%)<br/>_ 31 68034 (2%) 21588 (32%) 16214 (24%) 25353 (37%)<br/>_ 32 12596 5936 (47%) 3900 (31%) 1705 (14%)<br/>_ 33 3649 3649<br/>_ 34 833 188 (23%) 65 (8%) 486 (58%)<br/>_ 37 2 1 (50%) 1 (50%)<br/>Total 3382726 (100%)<br/>Mark to Display File Details</pre>                                                                                                    | _                                             | 27                                                                                            | 524           | 200              | (38%)                  | 110        | (21%) | 145                                                                                                    | (28%) |
| <pre>_ 30 121927 (4%) 30121 (25%) 17411 (14%) 63882 (52%)<br/>_ 31 68034 (2%) 21588 (32%) 16214 (24%) 25353 (37%)<br/>_ 32 12596 5936 (47%) 3900 (31%) 1705 (14%)<br/>_ 33 3649 3649<br/>_ 34 833 188 (23%) 65 (8%) 486 (58%)<br/>_ 37 2 1 (50%) 1 (50%)<br/>Total 3382726 (100%)<br/>Mark to Display File Details</pre>                                                                                                    | _                                             | 28                                                                                            | 1126          | 631              | (56%)                  | 117        | (10%) | 192                                                                                                    | (17%) |
| <pre>_ 31 68034 (2%) 21588 (32%) 16214 (24%) 25353 (37%)<br/>_ 32 12596 5936 (47%) 3900 (31%) 1705 (14%)<br/>_ 33 3649 3649<br/>_ 34 833 188 (23%) 65 (8%) 486 (58%)<br/>_ 37 2 1 (50%) 1 (50%)<br/>Total 3382726 (100%)<br/>Mark to Display File Details</pre>                                                                                                    | _                                             | 30                                                                                            | 121927 ( 4%)  | 30121            | (25%)                  | 17411      | (14%) | 63882                                                                                                    | (52%) |
| <pre>_ 32 12596 5936 (47%) 3900 (31%) 1705 (14%) _ 33 3649 3649 _ 34 833 188 (23%) 65 (8%) 486 (58%) _ 37 2 1 (50%) 1 (50%) Total 3382726 (100%) Mark to Display File Details</pre>                                                                                                    | _                                             | 31                                                                                            | 68034 ( 2%)   | 21588            | (32%)                  | 16214      | (24%) | 25353                                                                                                    | (37%) |
| <pre>_ 33 3649 3649<br/>_ 34 833 188 (23%) 65 (8%) 486 (58%)<br/>_ 37 2 1 (50%) 1 (50%)<br/>Total 3382726 (100%)<br/>Mark to Display File Details</pre>                                                                                                    | _                                             | 32                                                                                            | 12596         | 5936             | (47%)                  | 3900       | (31%) | 1705                                                                                                    | (14%) |
| _ 34 833 188 (23%) 65 (8%) 486 (58%)<br>_ 37 2 1 (50%) 1 (50%)<br>Total 3382726 (100%)<br>Mark to Display File Details<br>Command ==><br>Enter-PF1PF2PF3PF4PF5PF6PF7PF8PF9PF10-PF11-PF12<br>Help Exit Pefr                                                                                                    | _                                             | 33                                                                                            | 3649          | 3649             |                        |            |       |                                                                                                    |       |
| _ 37 2 1 (50%) 1 (50%)<br>Total 3382726 (100%)<br>Mark to Display File Details<br>Command ==><br>Enter-PF1PF2PF3PF4PF5PF6PF7PF8PF9PF10PF11PF12<br>Help Exit Befr                                                                                                    | _                                             | 34                                                                                            | 833           | 188              | (23%)                  | 65         | ( 8%) | 486                                                                                                    | (58%) |
| Total 3382726 (100%)<br>Mark to Display File Details<br>Command ==><br>Enter-PF1PF2PF3PF4PF5PF6PF7PF8PF9PF10PF11PF12<br>Help Frit Pefr                                                                                                    | _                                             | 37                                                                                            | 2             | 1                | (50%)                  | 1          | (50%) |                                                                                                    |       |
| Mark to Display File Details<br>Command ==><br>Enter-PF1PF2PF3PF4PF5PF6PF7PF8PF9PF10PF11PF12<br>Help Frit Befr                                                                                                    | Tot                                           | al                                                                                            | 3382726 (100% | 5)               |                        |            |       |                                                                                                    |       |
| Command ==><br>Enter-PF1PF2PF3PF4PF5PF6PF7PF8PF9PF10PF11PF12<br>Help Exit Refr Sumry                                                                                                    | Mark to Display File Details                  |                                                                                               |               |                  |                        |            |       |                                                                                                    |       |
| Enter-PF1PF2PF3PF4PF5PF6PF7PF8PF9PF10PF11PF12<br>Help Exit Refr                                                                                                    | Com                                           | mand                                                                                          | ==>           |                  |                        |            |       |                                                                                                    |       |
| Help Evit Befr                                                                                                    | Enter-PF1PF2PF3PF4PF5PF6PF7PF8PF9PF10PF11PF12 |                                                                                               |               |                  |                        |            |       |                                                                                                    |       |
|                                                                                                    | 21100                                         | Hel                                                                                           | p Exit F      | Refr             | /                      |            | Sumr  | y in it is it is i | -     |

### **APFLOOK File Summary**

The following fields are provided:

| Field                          | Description                                                                                                    |
|--------------------------------|----------------------------------------------------------------------------------------------------|
| С                              | This field can be marked to display further details for a file.                                                                                                    |
| Fnr                            | Adabas file number.                                                                                                    |
| Total                          | The number of commands for this file, and the percentage of file commands to database commands.                                                                                                    |
| Direct<br>Access               | The number of direct access commands for this file, and the percentage of potential optimization for direct access commands.                                                                                                    |
| RC                             | The number of Release Command ID commands for this file, and the percentage of potential optimization for RC commands.                                                                                                    |
|                                | The Adabas RC command releases one or more Command IDs currently assigned to a user. See the <i>Adabas Command Reference</i> documentation for more information. When a direct access command is optimized, it is often possible to optimize its matching RC command. The RCs column indicates the potential cases. RC commands cannot be optimized for sequential (that is, read-ahead) access. |
| Sequential                     | The number of sequential commands for this file, and the percentage of potential optimization for sequential commands.                                                                                                    |
| Total<br>(bottom of<br>screen) | The total number of commands for all files.                                                                                                    |

In the above example, file 18 would be a prime candidate for optimization in that 91% of the database commands are for file 18. In addition, the sampling indicates that 16% of direct access commands and 84% of sequential access for file 18 can be optimized using Adabas Fastpath.

Further details for a file can be obtained by

- marking column C for the file, or
- entering 6.2.1 on any command line to display a previously accessed file.

The File Details screen will appear. This screen provides information for each command/descriptor pair which could be defined for Adabas Fastpath optimization.

12:32:21 \*\*\*\*\* A D A B A S FASTPATH SERVICES 7.4.1 \*\*\*\*\* 2002-09-05 - Afplook - Details for DB 198 File 19 -F16210MA Started: Sep 5,2002 at: 12:30 by: UKDEV1 CC DE Direct Acc RCs Sequential Sequences Non-Qualifying L3 KK 480777 415 2590506 480362 Updates 34 L1 --2 Inserts 1620 L9 KK 15 15 Deletes 1670 S1 KK 10 10 Prefetch 0 Excluded 2255 Spare 0 No CID 0 Max.CIDs 0 Bad Rsp. 0 Max.Rec.Buff.Len 480804 440 2590506 Total Direct Acc 1120 3071847 Total Commands for File Sequential 1120 Command ==> Enter-PF1---PF2---PF3---PF4---PF5---PF6---PF7---PF8---PF9---PF10--PF11--PF12 Help Exit Refr Parms File Menu

### **APFLOOK File Details Display**

For information on how to interpet the above information, refer to the section APFLOOK.

### **AFPLOOK Summary Display**

Selecting option code *3* from the AFPLOOK Services menu, or pressing PF10 from the Files Summary screen displays the AFPLOOK Summary screen.

This screen summarizes the potential for Adabas Fastpath optimization. It is important to note that whereas the estimates provided are useful in determining where optimization potential may exist, it cannot be guaranteed that this potential will always be attained to the extent estimated.

```
12:33:10 ***** A D A B A S FASTPATH SERVICES 7.4.1 *****
                                                          2002-09-05
             - Afplook - Summary for DB 198 -
                                                          F16300MA
            Afplook Started Sep 5,2002 at 12:30 by UKDEV1
 ----- Potential Optimization Summary -----
         Sampled Commands
                                      Potential Optimization
                                      Sequential:2722211 (80%)Direct Access:579729 (17%)RCs:58540 ( 000)
 Sampled File Commands 3383333 (75%) <=== Sequential:
 Excluded Commands
                     1130492 (25%)
 Totals
                      4513825 (100%)
                                                      3360480 (74%)
 _____
 Command ==>
Enter-PF1---PF2---PF3---PF4---PF5---PF6---PF7---PF8---PF9---PF10--PF11--PF12
     Help Exit Refr
                                                 File More Menu
```

#### **AFPLOOK Summary Display**

Refer to the section AFPLOOK for descriptions of the statistics shown.

Pressing PF11 on the previous screen displays the Summary Command Analysis screen:

```
12:33:41 ***** A D A B A S FASTPATH SERVICES 7.4.1 *****
                                                                      2002-09-05
                 - Afplook - Summary for DB 198 -
                                                                        F16300MB
             Afplook Started Sep 5,2002 at 12:30 by UKDEV1
  ----- Command Analysis -----
 Rejected Commands:
          Max.Users Exceeded:
          Max.CIDs Exceeded:
          Max.Files Exceeded:
 Excluded Commands:
          365Non-File Commands:1000944Non-File RCs:31300
           Excluded File Commands:
                                      44988
          Update Commands: 52886
           Already Prefetched:
                                                     1130492 (25%)
 Sampled File Commands:
                                                     3383333 (75%)
 All Commands Seen:
                                                     4513825 (100%)
 ----- Parameters and High Water Marks Reused User Areas:
Max.Files: 64 Files Needed: 21 Max. DE: 32 Overflows:
Max.Users: 100 Peak Users: 9 Max.CID: 10 Peak CIDs: 5
Command ==>
Enter-PF1---PF2---PF3---PF4---PF5---PF6---PF7---PF8---PF9---PF10--PF11--PF12
      Help Exit Refr
                                                              File Prev Menu
```

### AFPLOOK Command Summary Display

This screen summarizes command processing and also displays the parameters that were used for the sampling session.

Refer to the section AFPLOOK for descriptions of the statistics shown.